## 光コネクタ端面検査ソフト EXFO 製

## Connector MAX クイックガイド

2011年4月

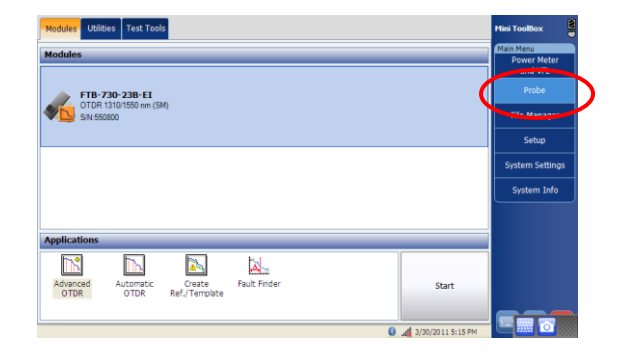

Probe(プローブ)をクリックして下さい。

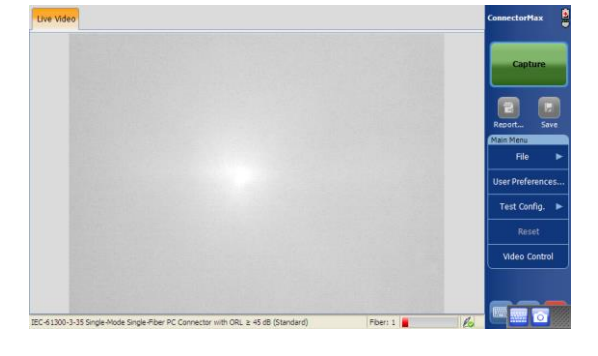

光端面検査画面が表示されます。

プローブに光コネクタを接続し、プロ ーブのピント調整ダイヤルを使用して ピントインジケーターが緑になる様に ピント調整を行って下さい。

ピントインジケーターが緑になったら Capture(キャプチャ)をクリックして下 さい。

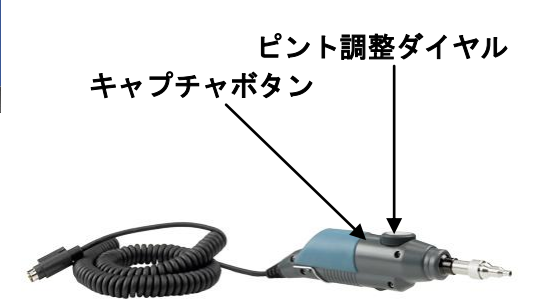

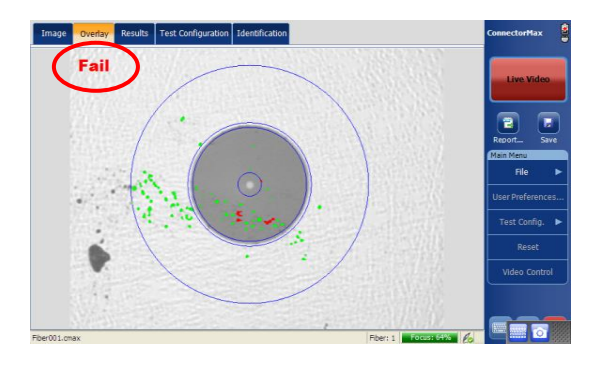

合否の結果が Pass (合格) または Fail (不合格) で表示されます。

Image(イメージ)をクリックすると キャプチャした画像が表示されます。

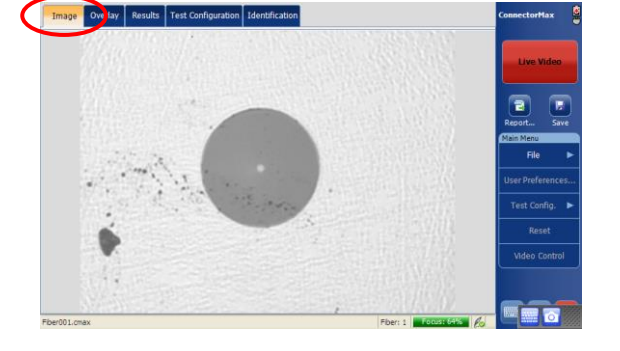

| Zone                     | Scratche     | 5      | Defects                      |        | Status    |                          |  |
|--------------------------|--------------|--------|------------------------------|--------|-----------|--------------------------|--|
|                          | Criteria     | Counts | Criteria                     | Counts |           | Line Marker              |  |
| A: Core<br>D-25µm        | 0µm≤size<∞   | 0      | 0µm≤size<∞                   | 8      | 🔀<br>Fail |                          |  |
| B: Cladding              | 0µm≤size<3µm | 0      | 0µm≤size<2µm<br>2µm≤size<5µm | 5      | 8         | Report Save              |  |
| 25-120µm                 | 3µm≤size<∞   | 0      | 5µm≤size<∞                   | 3      | Fail      | Main Menu                |  |
| C: Adhesive<br>120-130µm |              |        |                              |        |           | File<br>User Preferences |  |
| D: Contact               |              |        | 0µm≤size<10µm                | 38     | 0         | Test Config.             |  |
| 130-250µm                | 0µmSsize<00  | 0      | 10µm≤size<∞ 0                |        | Pass      | Reset                    |  |
|                          | Fib          | er: 💽  | Fail                         |        |           | Video Control            |  |

| Image Overlay       | Results Test Configuration | n Identification     |                            |            | ConnectorMax      |  |
|---------------------|----------------------------|----------------------|----------------------------|------------|-------------------|--|
| Configuration name: | IEC-61300-3-35             | Single-Mode Single-F | iber PC Connector with ORL | ≥ 45 d8    |                   |  |
| Connector type:     | (SF) Single-Fiber          | connector            |                            |            | the sector        |  |
| iber type:          | Live video                 |                      |                            |            |                   |  |
| Polishing type:     | (PC) Physical con          | tact                 |                            |            |                   |  |
| Cladding diameter:  | 125 µm                     |                      |                            |            |                   |  |
| Zone                | Scratch                    | es                   | Defect                     | Defects    |                   |  |
|                     | Criteria                   | Thresholds           | Criteria                   | Thresholds | Report Save       |  |
| A: Core             | 0µm≤size<∞                 | 0                    | 0µm≤size<∞                 | 0          | Main Menu<br>File |  |
| e colum             |                            |                      |                            |            | User Desferrers   |  |
| R: Cladding         | 0µm≤size<3µm               | any                  | 0µm≤size<2µm               | any        | Oser Preferences  |  |
| 25-120µm            | 3µm≤size<∞                 | 0                    | 2µm≤size<5µm<br>5µm≤size<∞ | 5          | Test Config. 🕨    |  |
| C: Adhesive         |                            |                      |                            |            | Reset             |  |
| 120-130µm           |                            |                      |                            |            | Video Control     |  |
| D: Contact          | 0um≤site∠m                 | 304                  | 0µm≤size<10µm              | any        |                   |  |
| 130-250µm           | 091112 5128 4 00           | ally                 | 10µm≤size<∞                | 0          |                   |  |

| Image Over    | rlay Results  | Test Configuration | Identific | ation |          |          |   | Connecto | Max     |
|---------------|---------------|--------------------|-----------|-------|----------|----------|---|----------|---------|
| Capture date: | 3/30/2011 12: | 15:10 PM           |           |       |          |          |   |          |         |
| Job ID:       |               |                    |           |       |          |          |   | Live     | Video   |
| Cable ID:     |               |                    |           |       |          |          |   |          |         |
| Fiber ID:     | Fiber001      |                    |           |       |          |          |   |          |         |
| Connector ID: |               |                    |           |       |          |          |   | Report   |         |
| Location:     |               |                    |           |       |          |          |   | Main Men |         |
| Company:      |               |                    |           |       |          |          |   | RI       | e,      |
| Customer:     |               |                    |           |       |          |          |   | User Pre |         |
| Operator:     |               |                    |           |       |          |          |   | Test C   | onfia.  |
| Comments:     |               |                    |           |       |          |          |   | R        |         |
|               |               |                    |           |       |          |          |   | Video    | Control |
|               |               |                    |           |       |          |          | ~ |          |         |
| iter001.cmax  |               |                    |           |       | Fiber: 1 | Focus: 6 | - |          | 1       |

Result(結果)をクリックすると合否判 定結果の詳細が表示されます。

Test Configuration をクリックすると 判定試験をしたしきい値が表示されま す。

ファイル・レポート情報入力画面

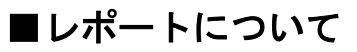

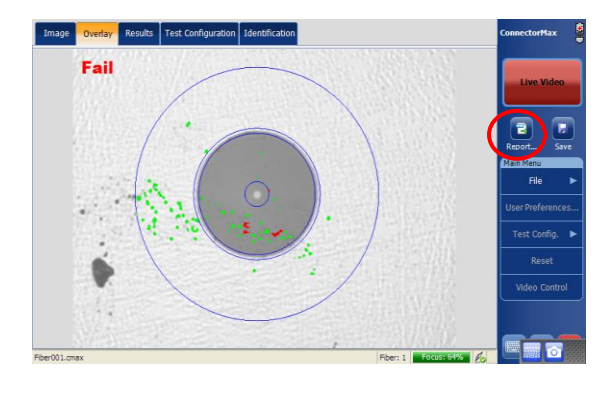

Report(レポート)を押すとレポート を作成出来ます。

# EXFO ConnectorMax Report

#### **General Information** Filename: Fiber001.mht Test time: 12:15 PM Test date: 3/30/2011 Test Summary **O** Fail IEC-61300-3-35 Single-Mode Single-Fiber PC Connector with ORL ≥ 45 dB (Standard) (SF) Single-Fiber connector Number of fibers: 1 (SM) Single-Mode fiber Ratio fail/success: 1 / 0 Configuration: Connector type: Fiber type: Polishing type: (PC) Physical contact Focus level: 64% (Nominal) Identification Job ID: Cable ID: Location: Company: Fiber ID: Connector ID: Customer: Operator: Fiber001 Comments:

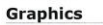

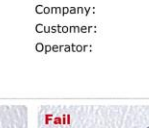

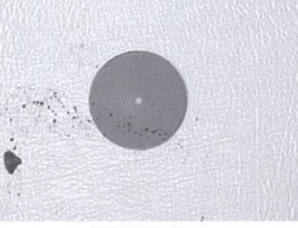

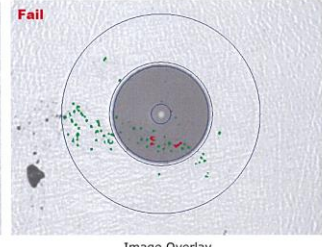

Connector Image **Results Summary** 

Image Overlay

|                                 | Scratches      |           |       |        |      | Defects         |           |       |        |      |  |
|---------------------------------|----------------|-----------|-------|--------|------|-----------------|-----------|-------|--------|------|--|
|                                 | Criteria       | Threshold | Count | Status |      | Criteria        | Threshold | Count | Status |      |  |
| A: Core<br>0-25µm               | 0+µm           | um 0      | 0     | 0      | Pass | 0+µm            | 0         | 1     | 8      | Fail |  |
| B:<br>Cladding<br>25-<br>120µm  | 0≤<br>size<3µm | any       | 0     |        |      | 0≤<br>size<2µm  | any       | 5     | 8      | Fail |  |
|                                 | 3+µm           | 0         | 0     | 0      | Pass | 2≤<br>size<5µm  | 5         | 22    |        |      |  |
|                                 |                |           |       |        |      | 5+µm            | 0         | 3     |        |      |  |
| C:<br>Adhesive<br>120-<br>130µm | -              | -         | -     |        |      | -               | -         |       |        |      |  |
| D:<br>Contact<br>130-<br>250µm  | 0+µm           | any       | 0     | 0      | Pass | 0≤<br>size<10µm | any       | 38    | 0      | Pass |  |
|                                 |                |           |       |        |      | 10+µm           | 0         | 0     |        |      |  |

EXFO Signature:

レポート例

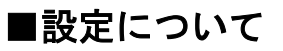

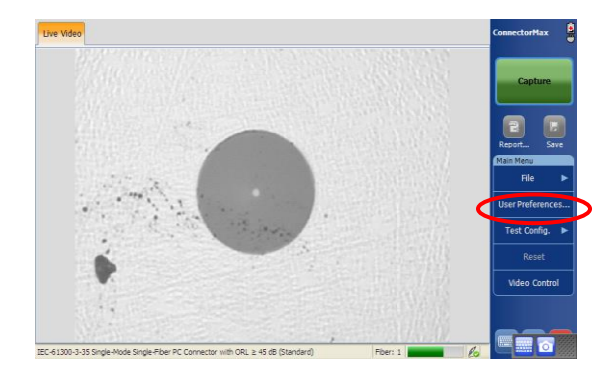

Userpreference をクリックして下さい。 各種機能設定が行えます。

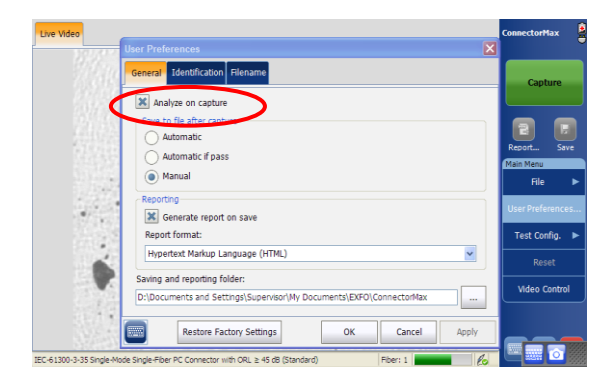

「Analyze on capture」 チェックすると合否判定を行います。 キャプチャ後にファイルを自動保存する か、合格であれば保存するかなどの選択 ができます。

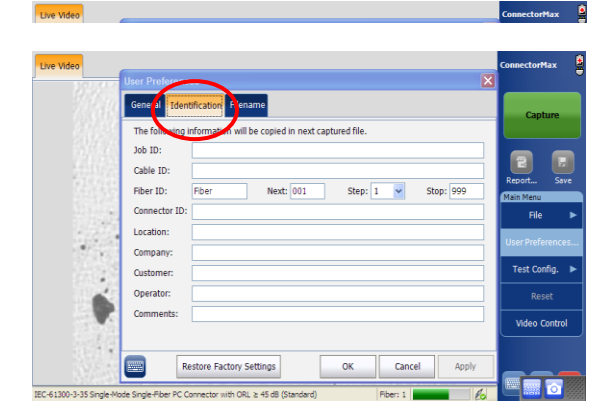

保存するファイル情報を登録出来ます。

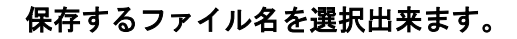

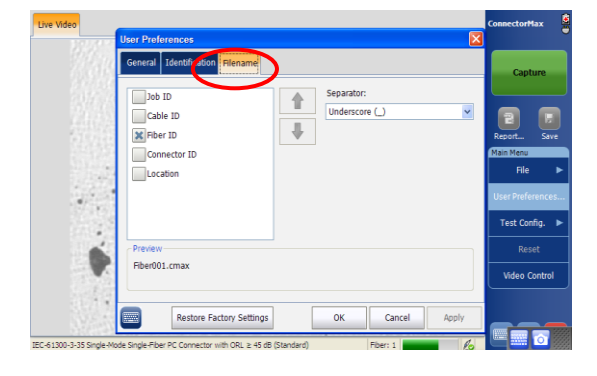

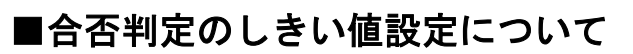

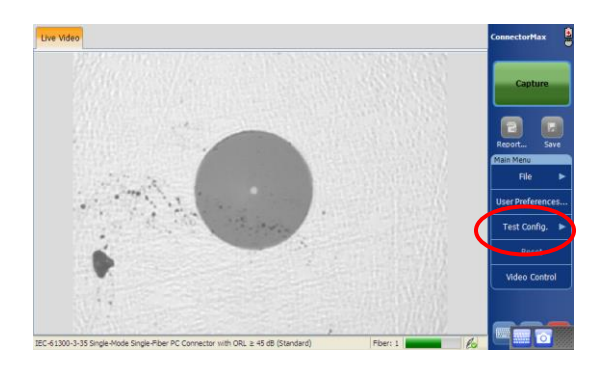

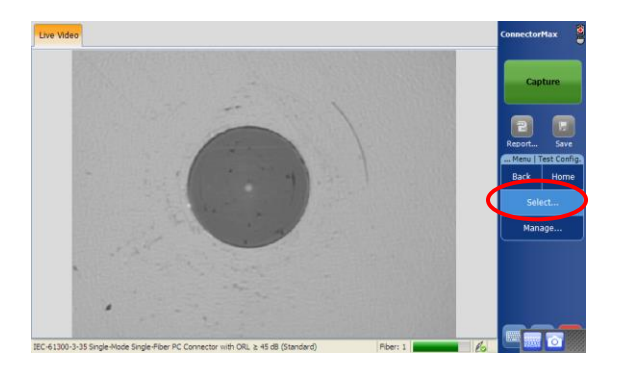

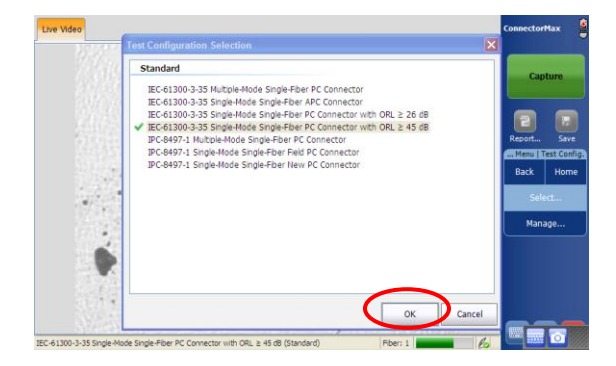

Test Configをクリックして下さい。

Select をクリックして下さい。

設定する規格(しきい値)を選択して OKを押して下さい。

### ■新規しきい値設定を行う場合

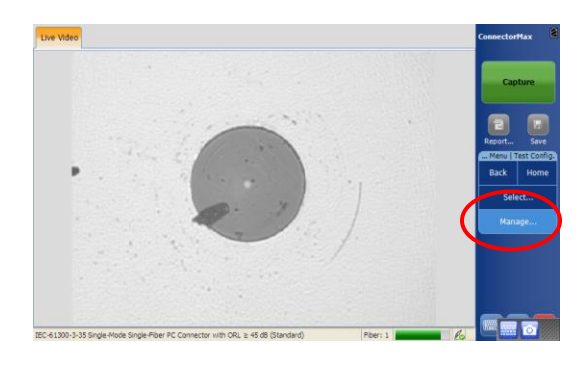

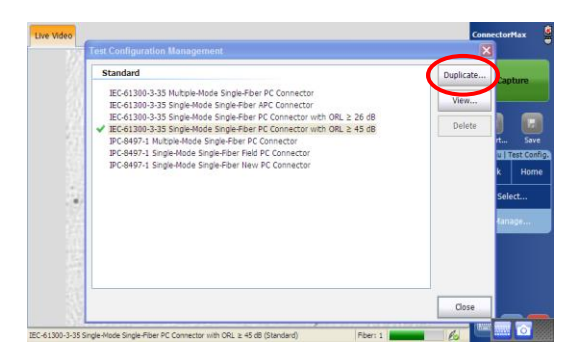

Manage をクリックして下さい。

### しきい値変更を行いたい規格を選択し、 Duplicate をクリックして下さい。

### 設定名、コネクタタイプ、ファイバタイ プ、研磨タイプの変更が行えます。

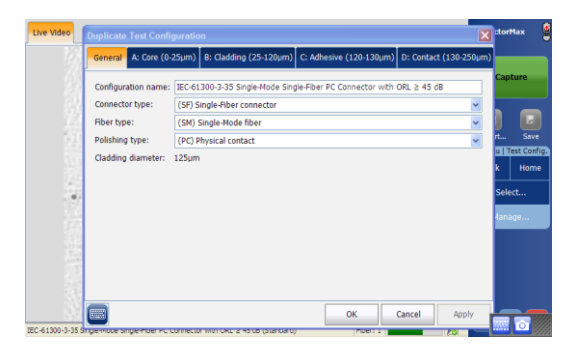

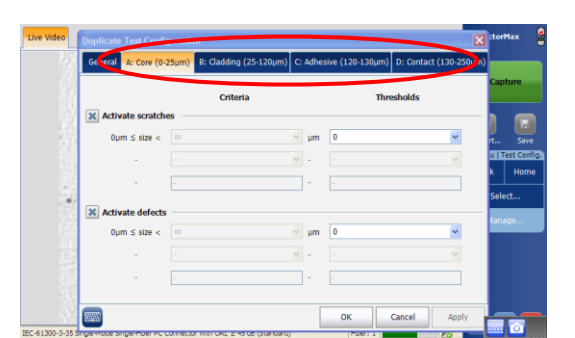

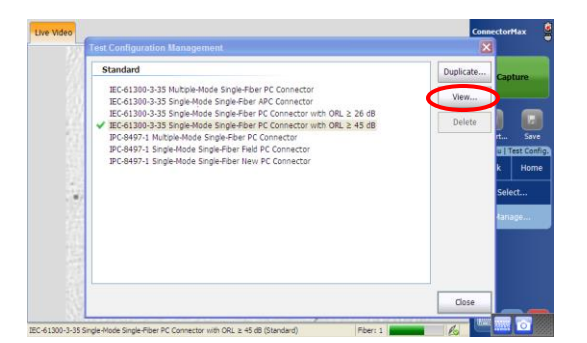

コネクタのゾーンそれぞれの設定が行え ます。

View をクリックすると設定した値を確認出来ます。

【製造元】EXFO Inc. 【販売元】原田産業株式会社 AIF チーム 〒100-0005 東京都千代田区丸の内 1-2-1 東京海上日動ビル新館 Tel:03-3213-8391/Fax:03-3213-8399